# Nordea

### Velkommen til den nye nettbanken

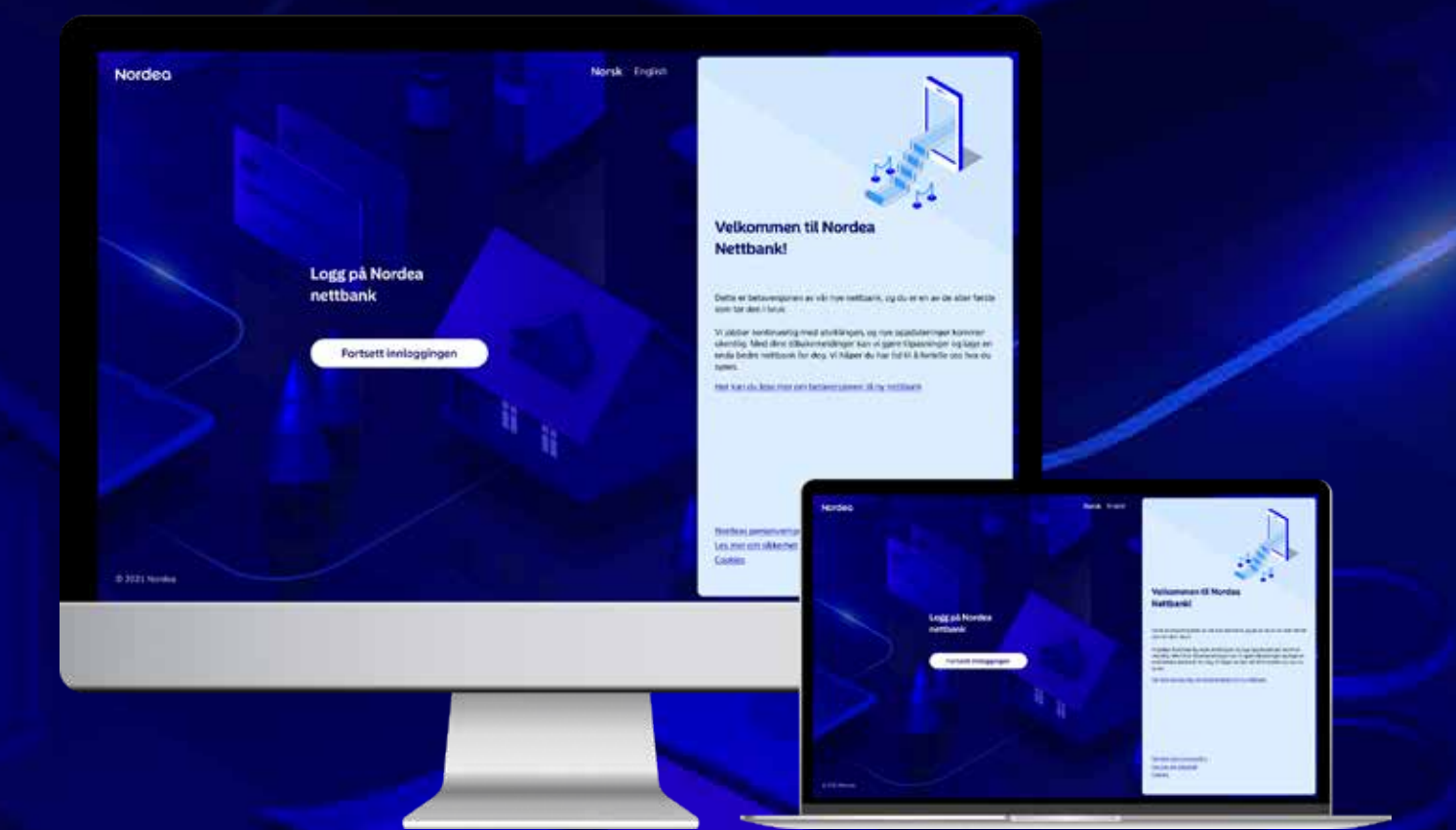

#### Publisert februar 2022

### Kjære kunde

I disse dager lanserer vi en ny og oppgradert nettbank. Vi håper at du vil oppleve den som smart og enkel å bruke. Samtidig forstår vi godt at endringer ikke alltid oppleves som en god nyhet i begynnelsen. Derfor ønsker vi å hjelpe deg i gang for å gjøre overgangen til ny nettbank så smidig som mulig.

### Bruksanvisning for å komme i gang

Her er en bruksanvisning som forklarer hvordan du enkelt kan komme i gang med de mest brukte tjenestene i den nye nettbanken.

#### Hva er nytt?

- Enklere design og struktur med bedre oversikt
- Nyttige tjenester, blant annet kan du se PIN-kode til kort og sperre kort når du vil
- Samme opplevelse på mobil, nettbrett og PC

Du finner mer informasjon på nordea.no/nettbank.

Vi håper du blir fornøyd med den nye nettbanken.

Vennlig hilsen Nordea

### Nordea

# Innholdsfortegnelse

| Hjelp                       | Side | 4     |
|-----------------------------|------|-------|
| Oppdater profilen din       | Side | 5     |
| Gjør forsiden til din egen  | Side | 6-7   |
| Betalinger                  | Side | 8-9   |
| Tips til betalinger         | Side | 10-11 |
| Betalingsoversikt           | Side | 12-13 |
| Overfør mellom egne kontoer | Side | 14    |
| eFaktura                    | Side | 15    |
| Kort                        | Side | 16-18 |
| Lån                         | Side | 19-20 |
| Sparing og investering      | Side | 21-23 |
|                             |      |       |

### Kom i gang med nettbanken

Den nye nettbanken er under stadig utvikling, og det vil komme flere endringer. I en periode vil noen av funksjonene lenke til den gamle nettbanken. Dette gjelder:

- Avtalegiro
- Søk etter betaling
- Utenlandsbetaling
- Betalings- og SMSinnstillinger
- Åpne konto

- Aktivere fondshandel
- Konto til fornyelse
- BankID
- Nora sparerobot, Boost, Private Banking

# Slik får du raskest hjelp

|                         | Contraction and the      |                           |            |                                                                 |
|-------------------------|--------------------------|---------------------------|------------|-----------------------------------------------------------------|
| Oversikt Betalinger 🗸   | Økonomi 🗸 - Tjenesti     | er Sparing og investering | Hjelp      |                                                                 |
| Hvordan kan             | vi hjelpe deg            | g?                        |            |                                                                 |
| Raskeste måte å løse di | tt behov                 |                           |            | Chat med oss                                                    |
| er.                     | E                        | ~                         |            | Raskeste måte å komme i<br>kontakt med oss                      |
| BankiD og Nordea<br>ID  | Mobilbank og<br>nettbank | Kort                      | Lân        | Start chat                                                      |
|                         |                          |                           |            | Meldinger og chathistorikk                                      |
| \$                      | Se .                     | 12                        | •          | Avtaler og dokumenter har flyttet                               |
| Betalinger              | Konto                    | Sparing                   | Forsikring | Dette finner du ved å trykke på navnet ditt øverst<br>til høyre |
|                         |                          |                           |            | Anne Avtaler og dokumenter                                      |

- Den raskeste måten å finne svar på dine spørsmål er ved å gå inn på siden «Hjelp».
- Her finner du svar på de vanligste spørsmålene om nettbanken og mange andre tjenester.
- Her kan du starte chat, og du ser også beregnet ventetid.
- Du kan avtale nettmøte med rådgiver hvis du ønsker å snakke om lån eller sparing. Gå inn på «Lån» eller «Sparing».
- Kontoutskrifter og årsoppgaver finner du i «Avtaler og dokumenter» som ligger under navnet ditt øverst til høyre på siden.

# Slik oppdaterer du profilen din

Riktige kontaktopplysninger er viktig for at vi skal kunne nå deg og for at du skal kunne bruke enkelte selvbetjeningsløsninger. Derfor ber vi deg starte med å sjekke at opplysningene dine stemmer:

| Oversikt Betalinger v Økonomi v Tjenester Sparing og investering Kontakt v | Profil                           | 9      |
|----------------------------------------------------------------------------|----------------------------------|--------|
| Profil                                                                     | Samtykke<br>Juridisk informasjon | 0<br>0 |
| NAVN NAVNESEN<br>Personlig profil                                          | Logg ut                          | (D     |
| S *1 2586885888                                                            |                                  |        |
| Event Letitonordea.com                                                     |                                  |        |

- Kontaktopplysninger finner du øverst til høyre under navnet ditt.
- Du kan oppdatere opplysningene dine ved å klikke på blyanten. Den vises når du er inne i profilen din.

**Tips!** Du kan logge ut via nedtrekksmenyen øverst til høyre under navnet ditt.

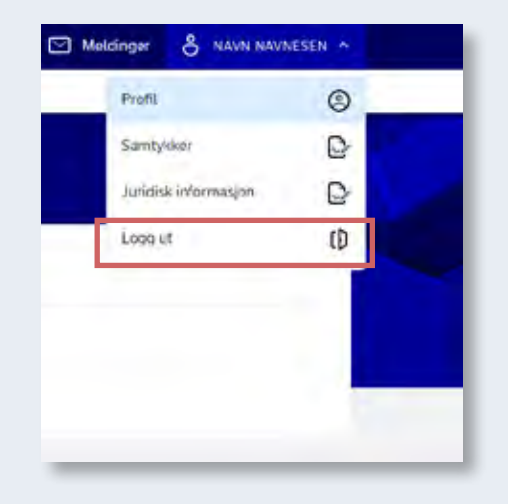

# Gjør forsiden til din egen

| Kontoer     Betalingsstatus       Neme     Provinsientieren       Neme     Provinsientieren       Beturdssconsensense     3008/90 Nexe       Beturdssconsensense     3008/90 Nexe       Divenskontio     3008/90 Nexe       Divenskontio     3008/90 Nexe       Divenskontio     3008/90 Nexe       Divenskontio     3008/90 Nexe       Divenskontio     3008/90 Nexe       Divenskontio     6020/48/20204       Divenskontio     6020/48/20204       PERHENONTO     6020/48/20204       Divenskontio     605/05/20204       Divenskontio     605/05/20204       Divenskontio </th                                                                                                    |
|----------------------------------------------------------------------------------------------------|
| Kontoer     Betalingsstatus       Nerr     Brownerner     Brownerner       Trespisagetisienter     Brownerner     Brownerner       BRUKSKONTO     6552,055505     1,008,90 km       BRUKSKONTO     6552,055505     1,008,90 km       BRUKSKONTO     6552,055505     1,008,90 km       BRUKSKONTO     6552,055505     1,008,90 km       BRUKSKONTO     6552,055505     1,008,90 km       BRUKSKONTO     6552,055505     1,008,90 km       BRUKSKONTO     6552,055505     1,008,90 km       BRUKSKONTO     6552,055535     1,995,88 km       BRUKSKONTO     6552,055535     1,995,88 km       BRUKSKONTO     6552,05535     1,995,88 km       BRUKSKONTO     6552,05535     1,995,88 km       BRUKSKONTO     6552,05535     1,995,88 km       Savelucttaer     71,638,07 me     71,638,07 me       Savelucttaer     71,638,07 me     71,638,07 me       Savelucttaer     600,05,14694     57,005,61 km       Savelucttaer     600,05,51 km     600,05,14694       Savelucttaer     600,05,51 km     600,05,14694                                                                                                    |
| Name         Notice Stream         Ubbit Stream         Ubbit Stream         Ubbit Stream         Ubbit Stream         Ubbit Stream         Ubbit Stream         Ubbit Stream         Ubbit Stream         Ubbit Stream         Ubbit Stream         Stream         Stream |
| Tresslagensenser     Bekeftede besalinger       DEUKSKONTO     6052.052.053.05     3.008.90 Nox       REGARINGSKONTO     6052.052.053.05     3.949.76 Nox       LENNISKONTO     6220.48.022.04     7.381.88 Nox       FERENONTO     6220.48.022.04     7.381.88 Nox       FERENONTO     6220.48.022.04     7.381.88 Nox       FERENONTO     6220.48.021.04     7.381.88 Nox       RUXXINTY     5501.14.093.05     71.038.07 Nox       BUFFERKONTO     609.01.14094     57.000.62 Nox       Servicitier     57.000.62 Nox     Ontifier service       Servicitier     57.000.62 Nox     Norther Nextor       Servicitier     57.000.62 Nox     Norther Nextor       Servicitier     13.216.34 Nox     Norther Nextor                                                                                                    |
| BEUKSKONTO         SSSSSSS         1008/90 Nox           REGATINGSKONTO         MA101111201         3 949,76 Nox           LENNISKONTO         6020 43.02204         7 381,86 Nox           LENNISKONTO         6020 43.02204         7 381,86 Nox           PERIEKONTO         6020 43.02204         7 381,86 Nox           PERIEKONTO         6020 63.5323         16 995,88 Nox         Private Banardy           NUXGINTO         6050 013,4604         57 000,62 Nox         Nordow Investor           BUTFERKONTO         6003 013,4604         57 000,62 Nox         Ontinian metbank           Somekontori         608 03 56421         13 216,34 Nox         Kontseliamakjon                                                                                                    |
| PEGNENGSKONTO     MAX XXXXXXXXXXXXXXXXXXXXXXXXXXXXXXXXXXX                                                                                                    |
| LENNSKONTO 02014302204 7.381.88 km Andre Gonester<br>FERENCINCO 052.05.0533 16.995.88 km Nora Solarendos<br>RUXONTO 0500 (X1940) 711 038.07 km Nora Solarendos<br>BUFFERIKONTO 0500 01.4604 57.000.62 km<br>Solarendos<br>Solarendos<br>SPAREKONTO 988.03.56421 13.216.34 km                                                                                                    |
| FERENCINTO     4852 05 63533     16 995,88 Nov.     Private Banding<br>Nor & SourceDot       BILXCONTD     5550 (X1942)     71 638,07 Nov.     Nordeu Swetzor       BUFFERRONTD     500 (01,14604     57 000,62 Nov.     Ontificier mettoonk       ServiceTair     SpaceDot     55 (X1942)     13 216,34 Nov.                                                                                                    |
| NUXCONTO         FISEC IX 1940 I         Th 6380 True         Nordell (Westor           BUIFFERKONTO         K00 p01 4694         \$7 000 62 hos         Ontinier mettoank           Sevelution         SPAREHONTO         West 15 56421         13 216 36 hos                                                                                                    |
| BULFZERKONTO KODIOS 14004 \$7.000,51 km<br>Serviciture<br>SPAREKONTO KREG IS 54451 13.216,34 kon                                                                                                    |
| Spendorfor Kontel-Lamasjon<br>SPAREMONTO #586.13 56421 13 215,34 hos                                                                                                    |
| SPAREMONTO 9996/3 56429 13 215,34 Hox                                                                                                    |
|                                                                                                    |
| Lân                                                                                                    |
| Chr Sutriverspaliture Distallende sted                                                                                                    |
| NEDBETALINGSLÅN 16.259/00 Hox 37.41.00 Hom                                                                                                    |
| Sparing og investering                                                                                                    |
| På tide å begyrine å spare?<br>La spærerbborn Noss eks deg hvilke moligheter<br>bol har<br>156 kjent med Nora                                                                                                    |

### Tilpass oversikten med det som er viktigst for deg

#### Tilpass rekkefølgen på kategoriene

- 1. Gå nederst på siden og klikk på blyanten.
- 2. Velg rekkefølge på produktkategoriene (kontoer, kort, lån og sparing og investering).
- 3. Dra og slipp linjene der du ønsker.
- 4. Lagre endringene.

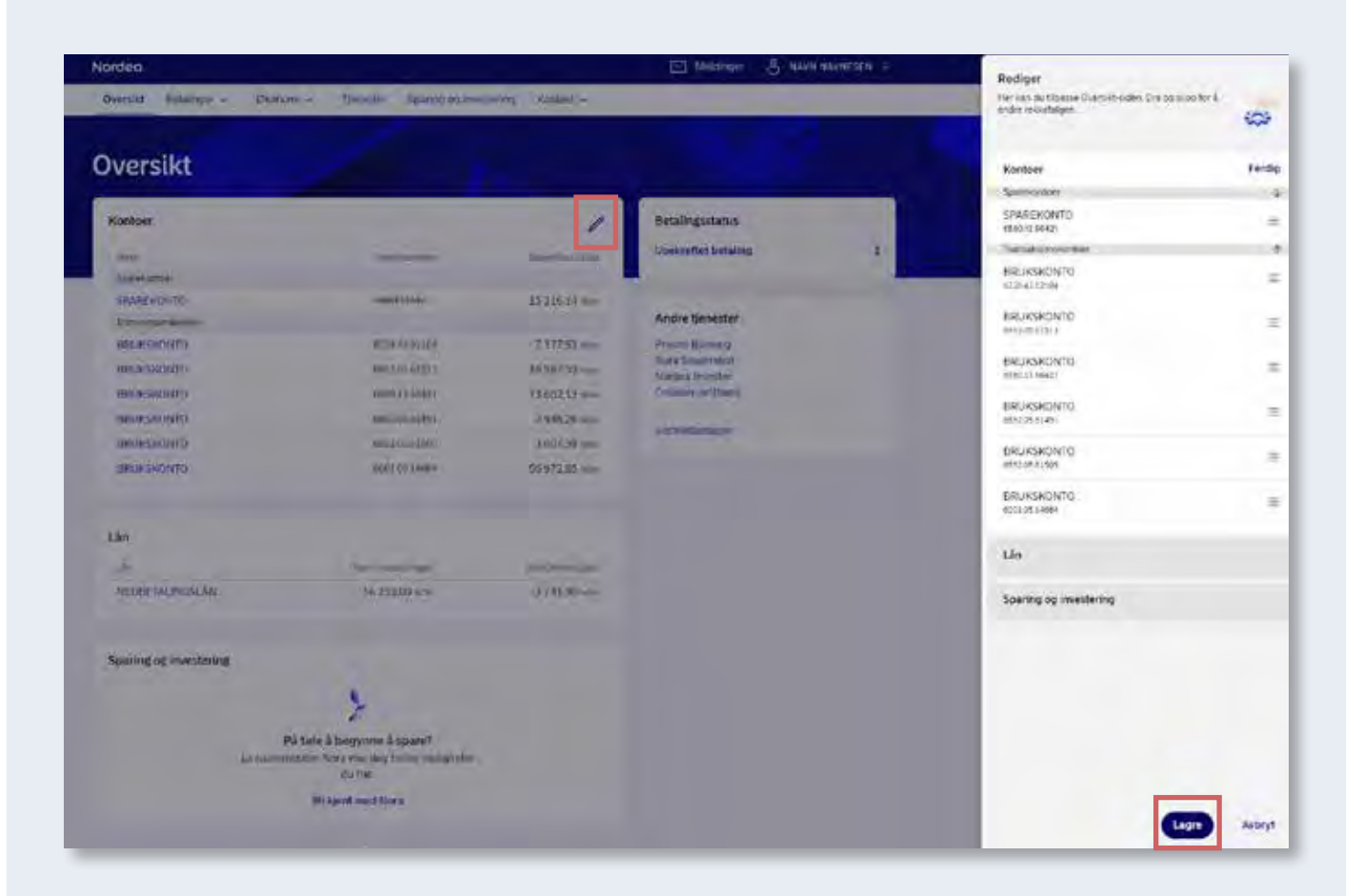

#### Tilpass rekkefølgen på kontoene innenfor hver kategori

- 1. Stå øverst på siden og klikk på blyanten.
- 2. Velg rekkefølge på kontoene som vises i høyre felt.
- 3. Dra og slipp linjene der du ønsker.
- 4. Lagre endringene.

### Betalinger og tips til smarte innstillinger

Den nye nettbanken er under stadig utvikling , og inntil videre vil noen av funksjonene fortsatt bli utført i den gamle nettbanken. Det vil være direkte linker til de sidene det gjelder:

- AvtaleGiro
- eFaktura
- Utenlandsbetalinger
- Søk etter betalinger
- Betalingsinnstillinger
- SMS-innstillinger

Husk at noen av tjenestene må bestilles før bruk.

### For nye betalinger

- 1. Gå til fanen «Betalinger» og velg «Ny betaling».
- 2. Velg konto du skal betale fra (i nedtrekksmenyen).
- 3. Velg mottaker du skal betale til hvis den er lagret. Hvis du skal betale til en ny mottaker, skriv inn kontonummer.
- 4. Fyll ut beløp og velg dato.
- 5. Fyll inn KID-nummer. Hvis mottakeren ikke har KID-nummer, skriv inn en melding i meldingsfeltet.
- 6. Bekreft betalingen, eller lagre og bekreft senere.
- 7. Informasjon om når betalingen er inne på mottakers konto får du ved å klikke nederst på «Mer informasjon» under Avregninger.

| ttør en inneni                       | andspetall                   | ng    |               | _                 |                                 |                                      |
|--------------------------------------|------------------------------|-------|---------------|-------------------|---------------------------------|--------------------------------------|
| ra konto                             |                              |       |               | 1.1               | Avregninger                     |                                      |
| BRUKSKONTO - 6228.43.0210            | 14 (7 141,88 NOK)            |       | 2             | ~                 | REGISTRERING OG<br>DEKREFTELSE  | BELASTNING PÅ KONTO                  |
| il konto<br>Velg moltaker            |                              |       | 3             | ×                 | Mellom kl. 00:00 - kl.<br>08:30 | KL 08:30                             |
| Sontonummer                          |                              |       |               |                   | Meltom kl. 08:30 - kl.<br>10:30 | KL 10.30                             |
| Skriv inn kontonummer                |                              |       |               |                   | Mellom kl. 10:30 · kl<br>12:00  | RI 12:00                             |
| 0,00 4 NOK                           | Betallingsdato<br>14.01.2022 | Ċ     |               |                   | Mellom kl. 12:00 · kl.<br>14:00 | KL 24300                             |
|                                      |                              |       |               |                   | Mellom kl. 1400 - kl.<br>24:00  | Ca. kl. 00'30 påfølgende<br>virkedag |
| Skriv inn KID-nummeret eller en meld | ing                          |       |               |                   |                                 | 7 Mer informasjon                    |
| (ID-nummer                           | 5                            |       |               | valafritt         |                                 |                                      |
| Aelding                              | 3                            |       |               | 0/25<br>valgfritt |                                 |                                      |
|                                      |                              |       |               | 0/140             |                                 |                                      |
|                                      |                              |       |               |                   |                                 |                                      |
| ast betaling ~<br>ijenta             | ти                           |       | 5             |                   |                                 |                                      |
| Betal én gang 🗸 🗸                    | DD.MM.YYYY                   | eller | Inntil videre |                   |                                 |                                      |

**Tips!** Huk av for «Lagre mottaker» slik at det blir enda enklere neste gang du skal betale.

### Tips til innstillinger som kan gjøre betalinger enklere

### Mottakerliste

Du finner lagrede kontakter i nedtrekkslisten når du velger mottaker for betaling. Du kan også lagre nye mottakere ved å klikke på «Lagre mottaker» før du bekrefter betalingen. Ønsker du å slette kontakter, må dette gjøres i gammel nettbank inntil videre. Lenken til gammel nettbank finner du på forsiden under «Andre tjenester».

| bjenta            |   | Til        |        |       |                         |
|-------------------|---|------------|--------|-------|-------------------------|
| Betal én gang     | ~ | DD.MM.YYYY | Ċ      | eller | Inntil videre           |
| Betal én gang     |   |            |        |       |                         |
| Daglig            |   |            |        |       |                         |
| Ukentlig          |   |            |        |       |                         |
| Hvert kvartal     |   |            | -      | -     |                         |
| Tre ganger i året |   |            | Bekref | t j   | Lagre og bekreft senere |
| Halvårlig         |   |            |        | - 1   |                         |
| Årlig             |   |            |        |       |                         |

### Slik oppretter du faste betalinger

- 1. Følg stegene for nye betalinger (fra side 7).
- 2. Klikk på «Fast betaling» nederst til venstre.
- 3. Velg hvor ofte du ønsker å gjenta betalingen.
- 4. Velg sluttdato for betalingene eller huk av for inntil videre. Det er ikke mulig å opprette faste betalinger med KID.

| Transaksjoner og detalje                                              | er                                |                                              |
|-----------------------------------------------------------------------|-----------------------------------|----------------------------------------------|
| BRUKSKONTO — 6228,43.02104 († 377,53 NOK)<br>Skijul kontoopplysninger |                                   | Dispersible seture 7 377 53 setue            |
| Kalenaun<br>BRUHSKONTO (Rediger)                                      | IBAN<br>NO17 6228 4302 104        | Bundawer<br>NAVN NAVNESEN                    |
| Produkstnerm<br>Brukskonto<br>Kontonummen<br>6228-43.02104            | BIC<br>INDEANORK<br>Values<br>NOR | Standerskonto (0)<br>Nei (Angi som standard) |
| Datu                                                                  |                                   | ≜csv ⊜swiru                                  |
| Dato Tekst                                                            |                                   | Beleo                                        |
| December 2023<br>10.122021 Lán                                        |                                   | -249,00                                      |
|                                                                       |                                   |                                              |
| 1 transaksion fot 30 non-2021 til i dan                               |                                   | Last in an index of th                       |

#### Velg en konto som standard betalingskonto

- 1. Gå til fanen «Økonomi» og velg «Kontoer og transaksjoner».
- 2. Klikk på kontoen du ønsker å velge som standardkonto.
- 3. Klikk på «Vis kontoopplysninger».
- 4. Klikk «Angi som standard».

### Betalingsoversikt

| Nordea       |                                        |                                 |                                  | 💟 Meldinger 💍 | NAVN NAVNESEN 🛩 |
|--------------|----------------------------------------|---------------------------------|----------------------------------|---------------|-----------------|
| Oversikt E   | Betalinger 🛧 Øk                        | enomi 🗸 🛛 Tenester              | Sparing og investering Kontakt ~ |               |                 |
| Adm          | Ny betaling<br>Overforing til egen kor | 10 2                            |                                  |               |                 |
| Sorter c g   | Betalingsoversikt<br>Faktura           |                                 |                                  |               |                 |
| Filtre       | -                                      |                                 | Frá                              | Tit           |                 |
| Alle ko      | ntoer                                  |                                 | V DDMMJYYYY                      | DD.MM.YYYY    | Ċ               |
| Sak etter    | avn, beløp, referanse                  |                                 |                                  |               | Sok             |
| Ubekreftet ( | 0) Bekreftet (11)                      | Stoppet (0) Avvist (0           | ŋ                                |               |                 |
| Betalingsda  | to 🔺 .                                 | Fra                             | 71                               | Beiep         | Valuta          |
| 04.11.202    | · •                                    | BRUKSKONTO<br>6228-43-02104 NOK | Test<br>6001.03/02970            | 4,32          | NOK 🗸 I         |
| 25.11.202    | · 0                                    | BRUKSKONTO<br>6228-43.02104 NOK | Test<br>6001.05.02570            | 12,00         | №К              |
|              |                                        | REUKSKONTO                      | Test                             |               |                 |

#### Hold oversikt over alle kommende betalinger

- 1. Gå til fanen «Betalinger».
- Klikk på «Betalingsoversikt» for å se alle kommende betalinger.
   Ubekreftet: Betalinger som må godkjennes.
   Bekreftet: Betalinger som er godkjent.
   Stoppet: Betalinger du har stoppet selv.
   Avvist: For eksempel når det ikke er dekning på kontoen, eller at beløpsgrensen på en avtalegiro er for lav.
- 3. For å endre eller slette bekreftede betalinger kan du klikke på de tre prikkene til høyre.

| ordeo                                 |                                    | 🖂 Meldinger 💍  | NAVN NAVNESEN |
|---------------------------------------|------------------------------------|----------------|---------------|
| lversikt Betalinger v Økonomi v Tjene | ster Sparing og investering Kontak | kt v           | -             |
| alinger 🔿 Betalingsoversikt           |                                    |                |               |
| dministrer betalinger                 |                                    |                |               |
| Sorter og søk 🔿                       |                                    |                |               |
| Filtrer kontoer                       | Fra                                | TIL            |               |
| Alle kontoer                          | ✓ DD.MM.YYYY                       | Y 🖸 DD.MM.YYYY | Ċ             |
| Sek etter                             |                                    |                |               |
|                                       |                                    |                |               |

**Tips!** Leter du etter bestemte kommende betalinger, klikk på «Sorter og søk». Du kan søke på navn, beløp, referanse eller filtrer etter datoer.

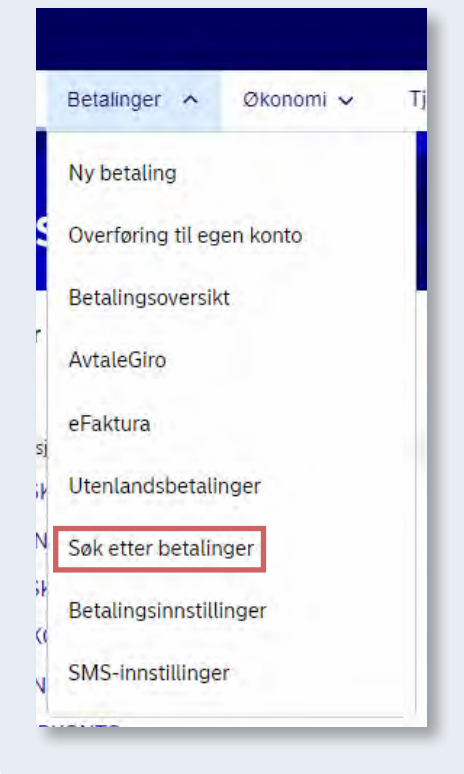

### **Gjennomførte betalinger** Ønsker du å se på utførte betalinger, gå til menyfeltet og velg «Søk etter betalinger». Siden åpnes i ny fane i gammel nettbank.

### Overfør mellom egne kontoer

| Oversikt          | Betalinger 🔨 Økonomi 🗸    | Tenester Sparin | ng og investering. Kontakt ~ |  |
|-------------------|---------------------------|-----------------|------------------------------|--|
| Detalinger )      | Ny betaling               |                 |                              |  |
| Over              | Overfering til egen konto |                 |                              |  |
|                   | Betalingsoversikt         |                 |                              |  |
| Fra konto<br>BRUK | eFaktura                  | DK)             | ~                            |  |
| Til konto         |                           |                 |                              |  |
| Velg ko           | nto                       |                 | v                            |  |
| Belop             |                           |                 |                              |  |
| 0,00              |                           | юк              |                              |  |
|                   |                           |                 | -                            |  |
|                   |                           |                 | Overfør                      |  |
|                   |                           |                 |                              |  |
|                   |                           |                 |                              |  |
|                   |                           |                 |                              |  |
|                   |                           |                 |                              |  |

### Gå til fanen «Betalinger»

- 1. Velg «Overfør til egen konto».
- 2. Velg fra og til konto.
- 3. Velg beløp.
- 4. Klikk på «Overfør».

Overføringen er utført.

**Tips!** Ønsker du å opprette faste overføringer, kan du huke av for dette.

# Kom i gang med eFaktura

| Nordea       |                           | _             |                                  | Meldinger & NAVN NAVNESEN ~            |
|--------------|---------------------------|---------------|----------------------------------|----------------------------------------|
| Oversikt     | Betalinger 🔶 Økonómi 🗸    | Tenester S    | paring og Investering Kontakt. ~ |                                        |
| Betalinger o | Ny betaling               |               |                                  |                                        |
| Beha         | Overføring til egen konto |               |                                  |                                        |
|              | Betalingsoversikt         |               |                                  |                                        |
| Fakt         | AvtaleGiro                | rt (3)        | Slettet (2)                      | Kontaktinformasjon for eFaktura        |
| Faktur       | eFaktura                  | tronisk faktu | ra 🗸                             | +4/2320001                             |
| Accring      | Utenlandsbetalinger       |               | Blokker                          | E-postadresse: User_profile@nordea.com |
|              | P.A. Hardbaulden          |               |                                  | Brediger Kontaktintormasteri           |
| Adresse      | Sok etter betaunger       |               | Blokker                          |                                        |
|              | Betalingsinnstillinger    |               |                                  |                                        |
| Aftenpo      | SMS-Innstillinger         |               | Blokker                          |                                        |
| Report       | ren Biugen NVTT           | (Alexandre    | Blokker                          |                                        |

#### Hold oversikt over alle eFakturaene dine

- Gå til fanen «Betalinger» og klikk på «eFaktura».
- Se liste over de bedriftene som har sendt deg eFaktura.
- Du kan enkelt blokkere de bedriftene du ikke ønsker å motta eFaktura fra.
- Under «Behandlet» finner du alle eFakturaene du har bekreftet.
- Under «Slettet» finner du alle eFakturaene du har slettet.
- Du kan endre dine kontaktopplysninger som brukes for eFaktura.

Hvis du ønsker å komme i gang med tjenesten, må du inntil videre akseptere automatisk avtale om eFaktura «Ja takk til alle» i den gamle nettbanken. Lenken til gammel nettbank finner du på forsiden under «Andre tjenester».

### Administrer kortene dine selv

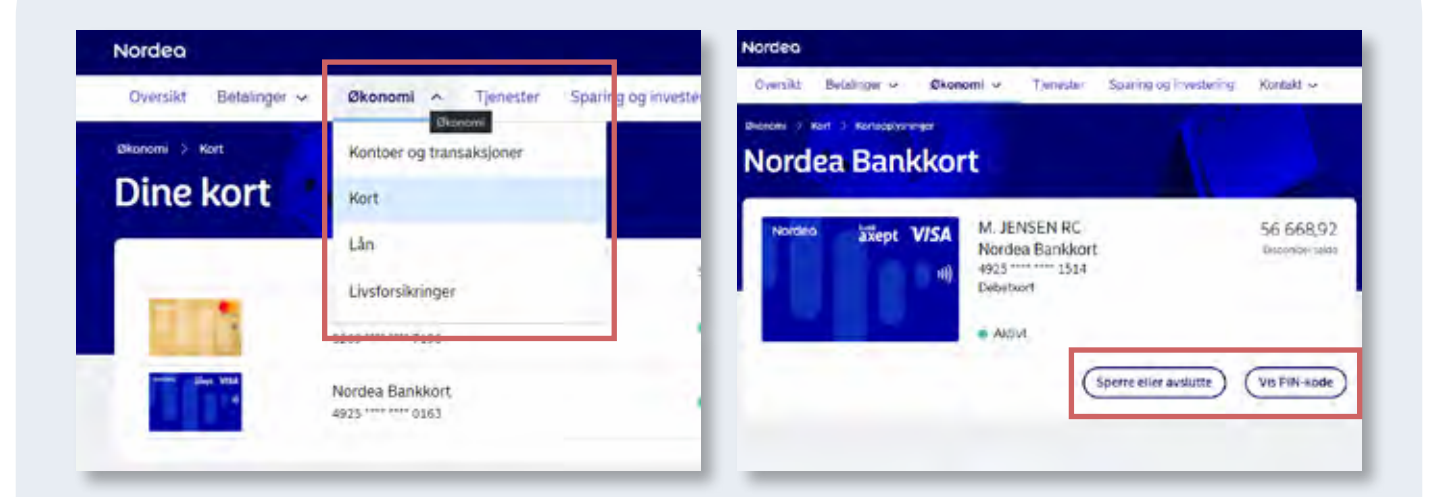

#### Gå til fanen «Økonomi»

- 1. Velg «Kort».
- 2. Klikk på kortet du vil se på.
- 3. Velg om du vil sperre kort eller se PIN-kode.

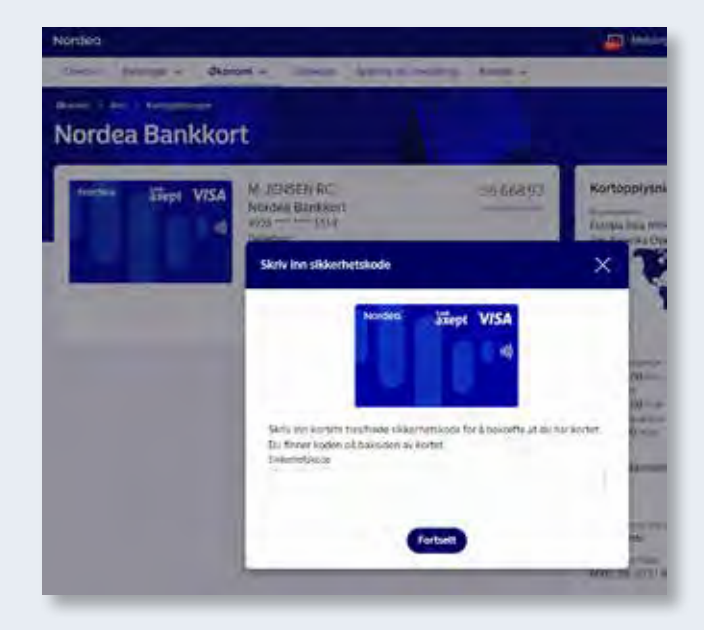

#### Se PIN-kode

 Klikk på «Vis PIN-kode» og følg instruksjoner.

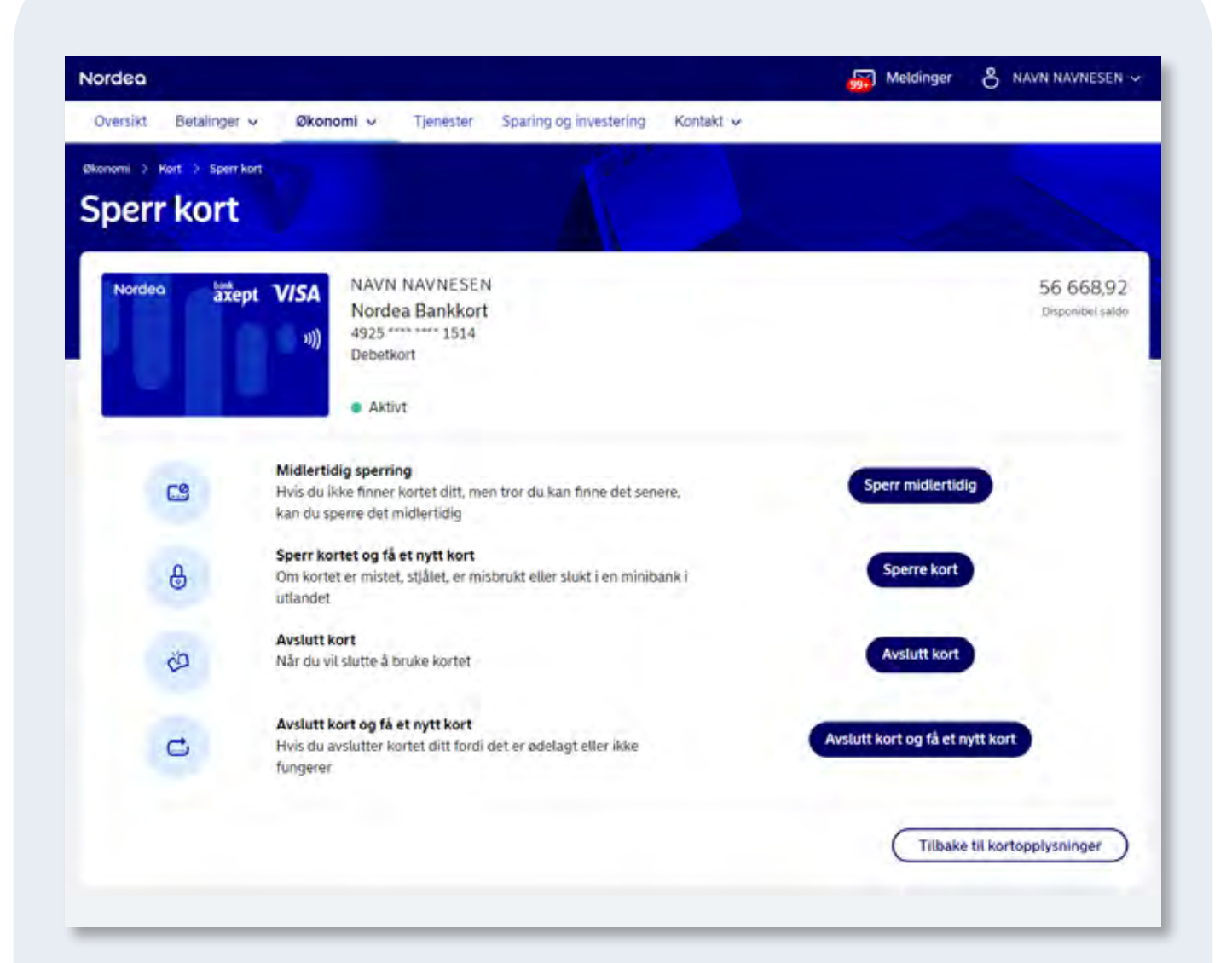

#### Sperre kort

- Klikk på «Sperre eller avslutte».
- Velg mellom å sperre midlertidig eller permanent eller om du vil avslutte kort og få tilsendt nytt.

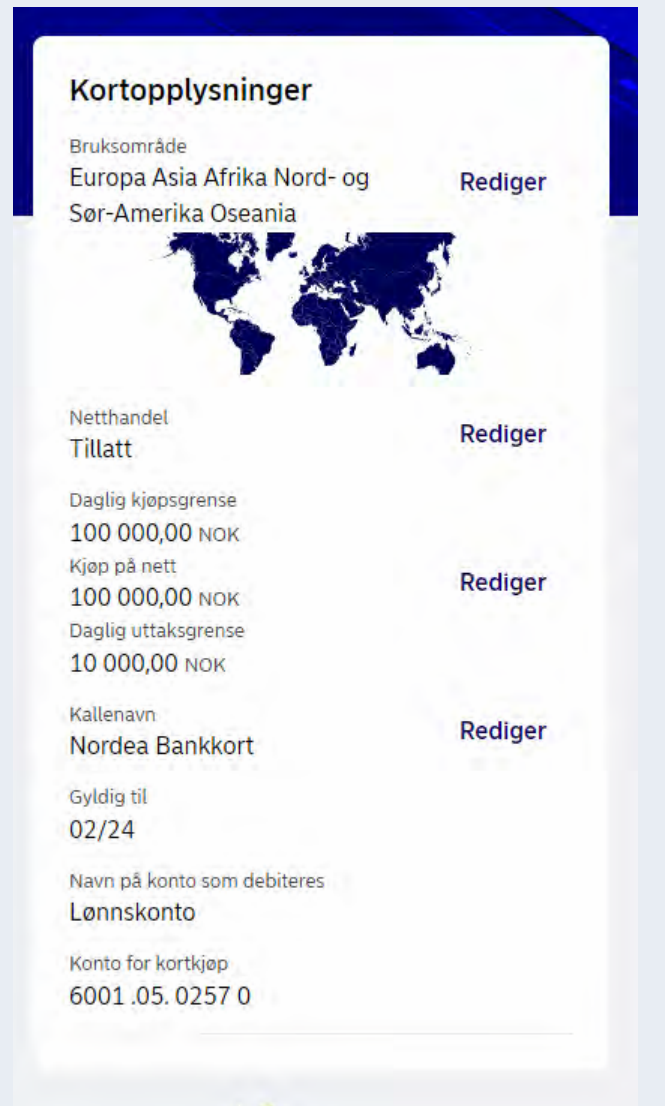

### Sett dine egne grenser for kortbruk

- Legg inn regionsperre for hvilke områder og land du vil kunne benytte kortet i.
- Skru av/på netthandel.
- Endre beløpsgrenser på netthandel, daglig kjøp og daglig uttak.

### Oversikt over lån

| Nordeo                                           |                                   |                                                                           | Meldinger 👌                                                                              | NAVN NAVNESEN |
|--------------------------------------------------|-----------------------------------|---------------------------------------------------------------------------|------------------------------------------------------------------------------------------|---------------|
| Översikt Betalinger 🗸                            | Okonomi 🤟 Tjenester Sparing og in | westering Kentakt ~                                                       |                                                                                          |               |
| Baroni > Lin > Linedebije                        | GSLÅN                             |                                                                           |                                                                                          |               |
| PSBEALSAAZI                                      | TALINGSLÂN                        | -2 957 164,00<br>Georgia i betale<br>3 000 000,00<br>tenvilge: (Installap | Lånedetaljer<br>Kalimium<br>NEDBETALINGSLÅN<br>Lånetummer<br>66est3.6421                 | Rediger       |
| Neste betaling<br>11 154,00 med torfall 12.12022 |                                   |                                                                           | twwnget luntbeleg<br>3 000 000,00<br>Saido<br>-2 957 164,00<br>Tibawebetat:<br>42 816,00 |               |
| • Avdrag<br>6 160,00                             | Rente<br>4 929,00                 |                                                                           | Normal vento<br>2,00 tv                                                                  |               |
| Andre kostnader<br>65.00                         |                                   |                                                                           | Effektiv ronte<br>2,06 m                                                                 |               |
| Forfalisdato for neste betaling                  | Avorag                            |                                                                           | Rentetype<br>Flytende                                                                    |               |
| Hente<br>4 929,00                                | entre kostnader<br>65.00          |                                                                           | Läntalves/meditintalses<br>NAVN NAVNESEN<br>Valuta                                       |               |
| Total:<br>11 154,00                              |                                   |                                                                           | NOK                                                                                      |               |
| Nedbetalingsplan                                 |                                   |                                                                           |                                                                                          |               |
| Audrag                                           | innbetalingsintervall             |                                                                           |                                                                                          |               |

#### Gå til fanen «Økonomi»

- Klikk på «Lån» og på lånet ditt.
- Her ser du detaljert informasjon om lånet, renter, avdrag, bevilget beløp, gjenstående beløp og mye mer.

**Tips!** For å endre navn på lånekontoen din, trykk på «Rediger» under Lånedetaljer.

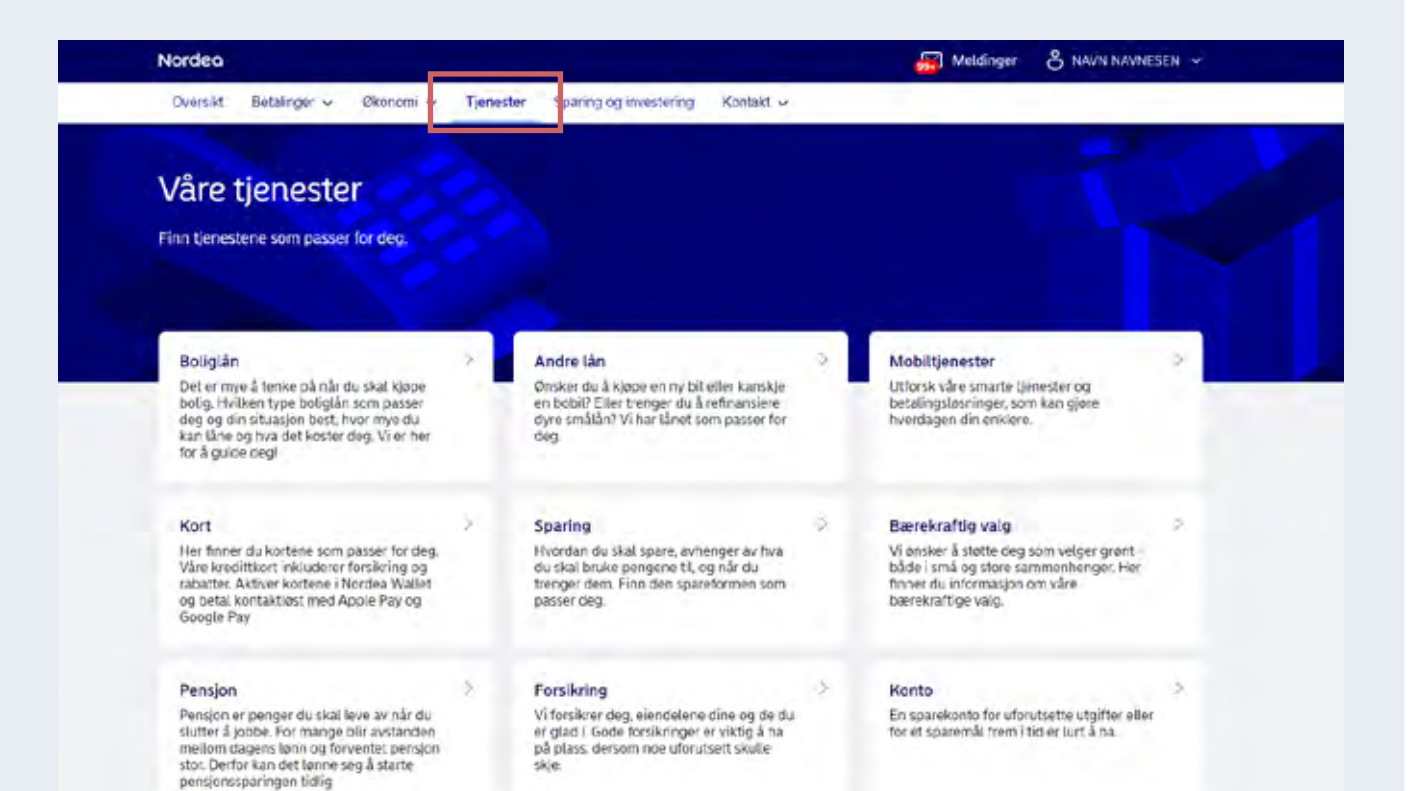

Ønsker du nytt lån, refinansiering eller finansieringsbevis, trykk på «Tjenester».

### Start spareavtaler

Meldinger

8 NAVN NAVNESEN

| Nordeo |              |   |   |
|--------|--------------|---|---|
| Nordeo |              | _ |   |
|        | $\mathbf{a}$ |   | - |
|        | S            |   |   |
|        | <br>-        |   | - |

Oversikt Betalinger v

Økonomi 🗸

Tjenester Sparing og investering Kontakt v

| nvesteringskontoer                          | Samlet ve<br>Siden start +1 12 | erdi 1 447 823,10 NOK<br>IS 387,02 NOK (+352,94%) | Finn | nye investeringsmuligheter        |
|---------------------------------------------|--------------------------------|---------------------------------------------------|------|-----------------------------------|
| Navn                                        | Siden start                    | Samlet verdi                                      | 1    | Fond                              |
| NAVN NAVHESEN                               | +1.121.307/02 NOK (+353,94%)   | 1 444 248.10 NOK                                  |      | 2                                 |
| Aksjeportefoljet (AF)<br>4480 818 033       | +862 033,28 NOK<br>+2 477,82%  | 896 823,28 NOK                                    | 5    | Aksjer                            |
| ASK PORTEFØLJE (af) (AF)<br>4480 818 031    | +42 187,27 NOK<br>+50,45%      | 129 331,78 NOK                                    |      |                                   |
| Portefolje (AF)<br>4480 818 030             | +221 166,47 NOK<br>+110,81%    | 421 668,04 NOK                                    | -    | Alle produkttyper                 |
| Portefølje (AF)<br>4480 818 032             | 0,00 NOK                       | 0,00 NOK                                          |      |                                   |
| Kan Holm                                    | ~530,47 NOK (+55,65%)          | 1 483,70 NOK                                      | 0    | Private Banking                   |
| Portefølje - Karl Holm (AF)<br>4460 816 035 | +530,47 NOK<br>-55,63%         | 1 483.70 NOK                                      | ¢.   | utviklingen i investeringene dine |
|                                             |                                |                                                   | Ð    | Aktivitet                         |
| ensjonskontoer                              | Samlet                         | verdi 174 352,98 NOK                              |      |                                   |
| Navn                                        |                                | Samlet verdi                                      | 0    | Fast sparing                      |
| Pensjonskapitalbevis (AF)<br>4480 818 047   |                                | 174 053,57 NOK                                    | 0    | Opprett en spareautale            |
| Unit Link Livrente (AF)                     |                                | 299,41 NOK                                        |      | Selskanshendelser                 |

Samleoversikt for sparing og investering. Her ser du investeringskontoer, som er fond og aksjer, og pensjonskontoer, som viser både privat pensjonssparing og pensjon fra arbeidsgiver.

#### 1. Aktivitet

Se gjennomførte transaksjoner og ordre som ligger klare.

| Durally Destruction Planters Therease Provide Statements                                                                                                    | . Kantala                          |                                |                                                                       |                   |           |
|----------------------------------------------------------------------------------------------------|------------------------------------|--------------------------------|-----------------------------------------------------------------------|-------------------|-----------|
| Oversikt Betalinger V Økonomi V Tjenester Sparing og investerin                                                                                                    | g Kontakt 🗸                        | ~                              |                                                                       |                   | -         |
| Sparing og investering > Sek og inspirasjon > Fend                                                                                                    |                                    |                                |                                                                       |                   |           |
| Fond                                                                                                    |                                    |                                |                                                                       |                   |           |
|                                                                                                    | L.                                 |                                |                                                                       |                   | -         |
| Fond Sek etter navn eller IS                                                                                                    | SIN                                |                                |                                                                       |                   |           |
| Risiko Morningstar Bærekraft Type Under                                                                                                    | type Utbyttepolicy                 | Fond                           | selskap                                                               |                   |           |
|                                                                                                    |                                    |                                |                                                                       |                   |           |
| Finn de beste fondene                                                                                                    |                                    |                                |                                                                       |                   |           |
| Hva er viktig for deg? Med listene over de beste fondene kan du velge det som er rik                                                                                                    | ktig for deg.                      |                                |                                                                       |                   |           |
| and the second second se |                                    |                                |                                                                       |                   |           |
| Best avkastning<br>Er du på jakt etter de beste fondene? Vis fondene med best                                                                                                    | Høyest rangeri<br>Har du tro på te | ng<br>opprangerte f            | ond? Vis fond                                                         | lene med der      | 1         |
| avkastning det siste året                                                                                                    | høyeste Mornin                     | igstar-rangen                  | ngen.                                                                 |                   |           |
|                                                                                                    |                                    |                                |                                                                       |                   |           |
| Mest kjøpte fond                                                                                                    |                                    |                                |                                                                       |                   |           |
| De 10 mest kjøpte fondene i Norge via mobil- og nettbanken de siste tre månedene                                                                                                    | 5                                  |                                |                                                                       |                   |           |
|                                                                                                    |                                    |                                | 14 Acres                                                              |                   |           |
| Navm                                                                                                    | Mörningstar                        | Risiko                         | endring                                                               | Barresraft        |           |
| Navn                                                                                                    | Mórningstac                        | Risiko                         | 28,11 %                                                               | AA                | ~         |
| Navn  Nordea World  Nordea Asian Stars Fund A vekst NOK                                                                                                    | Morningstac<br>****                | Atelika<br>G                   | 1.875<br>emdring<br>28,11 %<br>-3,63 %                                | AA<br>A           | × ×       |
| Niven  Nordea World  Nordea Asian Stars Fund A vekst NOK  BlackRock Asian Dragon Fund USD                                                                                                    | Morningstac<br>* * * * *<br>* * *  | Risko<br>G<br>G                | 1.875<br>embring<br>28,11 ∞<br>-3,63 %                                |                   | * * *     |
| Nivin  Nordea World  Nordea Asian Stars Fund A vekst NOK  BlackRock Asian Dragon Fund USD  Nordea Nordic Ideas Equity Fund                                                                                                    | Morningstac<br>* * * * *<br>* * *  | Riska<br>6<br>6<br>8           | 1855<br>endring<br>28,11 %<br>-3,63 %<br>0,35 %<br>18,87 %            |                   | * * * *   |
| Navn  Nordea World  Nordea Asian Stars Fund A vekst NOK  BlackRock Asian Dragon Fund USD  Nordea Nordic Ideas Equity Fund  Nordea Likestillingsfond                                                                                                    | Morningstac<br>*****<br>***        | Ricka<br>6<br>6<br>6<br>5<br>5 | 1875<br>endring<br>28,11 %<br>-3,63 %<br>0,35 %<br>18,87 %<br>27,10 % | AAA<br>AAA<br>AAA | * * * * * |

### 2. Fond og aksjer

Her finner du en oversikt over fond og aksjer som du kan investere i.

| Nordea                                                                       |   | Meldinger | 8 NAVN NAVI |
|------------------------------------------------------------------------------|---|-----------|-------------|
| <br>Översikt Betalinger 🗸 Økonomi 🗸 Tjenester Sparing og investering Kontakt | · |           |             |
| Sparing og investering 🖒 Månedlig sparing                                    |   |           |             |
| Start en ny månedlig sparing                                                 |   |           |             |
| 1. Registrer > 2. Godigerin § 3. Signer § 4 Bekreft                          |   |           |             |
| Til konto                                                                    |   |           |             |
| Vetg                                                                         | ~ |           |             |
| Fraikonto                                                                    |   |           |             |
| - may                                                                        | * |           |             |
| Velg fond                                                                    | _ |           |             |
| Velg                                                                         |   |           |             |
| Belap Neste ordre                                                            |   |           |             |
| NOK 27.12.2021                                                               | ٥ |           |             |
|                                                                              |   |           |             |
| Avbryt 1=                                                                    |   |           |             |
|                                                                              |   |           |             |

#### 3. Fast sparing

Her finner du en oversikt en oversikt over eksisterende spareavtaler, du kan opprette nye spareavtaler og bestille fonds- og aksjehandel.

- Klikk på «opprett ny».
- Velg til- og fra- konto.
- Velg fond ved å scrolle i menyfeltet, eller skrive fondsnavn.
- Velg beløp og dato det skal trekkes.
- Spareavtalen er i gang når du bekrefter.

| 13:274         | and the second    |             | N.         |              |
|----------------|-------------------|-------------|------------|--------------|
| 13-2-          | Nordea            |             |            |              |
|                | Verna             | 9           |            |              |
|                | Coant Bitters     | Overler     |            |              |
| Sec.34         |                   |             |            |              |
| Betaling       | reftad (3)        |             |            |              |
|                | Legit0            | 2178        | 34,47      | $\mathbb{N}$ |
| Lonns<br>58523 | KON10<br>15.61165 |             |            | $\mathbb{N}$ |
|                | Nordea Bankkr     | ort<br>ITZ  |            | $\mathbb{N}$ |
|                | o aring og        | investering | 00 070     | $\mathbb{N}$ |
|                | Spanninger        | 15          | 3858,11    |              |
|                | Sevinst/Tap       | 8           | 39 850,22  | 7            |
|                | Pensjon           | denne måne  | eden       |              |
|                | Kons              | 2 501,58    | 502.88     |              |
|                | Debeblort         | .998,70     | e kortkiep |              |
|                | Se kurbon         |             | Romant     | Par.         |
| Ŵ              | Hem Dueno         | a Tienester | -          |              |
|                |                   |             |            |              |
|                | -                 |             |            |              |

Husk! Du kan også laste ned Mobilbanken til din mobiltelefon. Da får du tilgang til banken når du er på farten - hvor som helst og når som helst.

Les mer på nordea.no/mobilbank

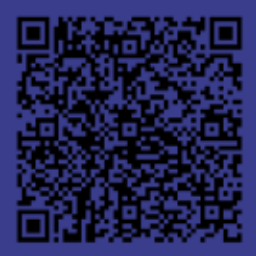

Skann QR-koden slik at du får denne siden på telefonen eller nettbrettet du skal laste appen ned til. Trenger du hjelp til å komme i gang, kontakt oss på chat eller telefon.

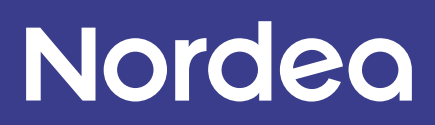